# ユーザーガイド Dell S2419H/S2419HN/S2419NX/ S2719H/S2719HN/S2719NX

モデル番号: S2419H/S2419HN/S2419NX/S2719H/S2719HN/ S2719NX

規制モデル: S2419Hc/S2419Nc/S2719Hc/S2719Nc

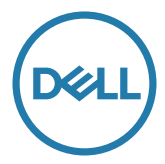

# 注意、警告、危険

- 注意:注意は、コンピュータをより使いやすくするための重要な情報を示します。
- ▲ 警告:警告は、もし指示に従わない場合は、ハードウェアに対する損傷または データ損失が起こりうることを示します。

🕂 危険: 危険は器物損壊、怪我、死亡に繋がる可能性を示します。

この文書の情報は事前の通知なく変更することがあります。 © 2018 Dell Inc. All rights reserved.

Dell Inc.の書面による許可なく、いかなる方法においても、これら資料の複製は固く禁じられています。

この文章中で使用されている商標は次のとおりです。Dell と DELL のロゴは Dell Inc. の商標 です。Microsoft と Windows は米国内とその他の国における Microsoft 社の商標または登録 商標です。Intel は米国内とその他の国における Intel Corporation の登録商標です。ATI は Advanced Micro Devices, Inc の商標です。ENERGY STAR は米国環境保護省の登録商標です。 ENERGY STAR のパートナーとして Dell Inc. はこの製品が ENERGY STAR のエネルギー効率 ガイドラインに適合していると判断しました。

この文書中、その他の商標および商品名は、製品のマークおよび名前を主張する実体を言及 するために使用されることがあります。Dell Inc. は自社以外の商標および商品名に対して、 いかなる所有権を主張するものではありません。

2018 - 03 Rev. A01

# 目次

| お使いのモニターについて5               |
|-----------------------------|
| パッケージ内容5                    |
| 製品の特徴                       |
| 部品とコントロールの識別7               |
| モニターの仕様10                   |
| プラグアンドプレイ機能19               |
| LCD モニター品質とピクセルポリシー19       |
| お手入れのガイドライン19               |
| モニターの設定20                   |
| 台を取り付ける                     |
| モニターの接続22                   |
| ケーブルを整理する23                 |
| 台を取り外す23                    |
| モニターの操作25                   |
| モニターの電源をオンにする25             |
| コントロールボタンの使用25              |
| オンスクリーンディスプレイ(OSD)メニューの使用28 |
| モニターの設定                     |
| 傾斜の使用                       |

| ٢   | ラブルシューティング              | 40 |
|-----|-------------------------|----|
|     | セルフテスト                  | 40 |
|     | ビルトイン診断                 | 41 |
|     | 共通の問題                   | 42 |
|     | 製品固有の問題                 | 44 |
| . 凢 | ታ録                      | 45 |
|     | FCC 通知(米国のみ)およびその他の規制情報 | 45 |
|     | Dell に連絡                | 45 |

### パッケージ内容

モニターには下記で示されるコンポーネントが付属しています。すべてのコンポーネン トが含まれていることを確認し、足りない場合は「Dell に連絡」をご覧ください。

▶ 注意: 一部の品目はオプションで、モニターには同梱されていないことがありま す。ご使用の国によっては、一部の機能またはメディアが利用できないことがあ ります。

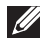

☑ 注意:他のスタンドとセットアップする場合、セットアップ指示についてはそれ ぞれのスタンドのセットアップガイドを参照してください。

| <ul> <li>モニター</li> </ul>               |
|----------------------------------------|
| • スタンドライザー                             |
| • スタンド台                                |
| <ul> <li>電源ケーブル(国によって異なります)</li> </ul> |
| <ul> <li>電力アダプター</li> </ul>            |

| <b>V</b> | • HDMI ケーブル                                          |
|----------|------------------------------------------------------|
|          | <ul> <li>クイックセットアップガイド</li> <li>安全および規制情報</li> </ul> |

# 製品の特徴

Dell S2419H/S2419HN/S2419NX/S2719H/S2719HN/S2719NX 平面パネルディスプ レイには、アクティブマトリクス方式、薄膜トランジスタ(TFT)、液晶ディスプレイ (LCD)、静電防止、LED バックライトが搭載されています。モニターの特徴は次のと おりです。

- S2419H/S2419HN/S2419NX: 60.47 cm(23.8 インチ)の表示可能領域のディス プレイ(対角で測定)。解像度 1920 x 1080、さらに低解像度のフルスクリーン をサポートします。
- S2719H/S2719HN/S2719NX: 68.6 cm (27 インチ)の表示可能領域のディスプレイ(対角で測定)。解像度 1920 x 1080、さらに低解像度のフルスクリーンをサポートします。
- 境界なしモニター。
- 広い表示角度により、座った位置からでも立った位置からでも、または横に動き ながらでも使用可能。
- HDMI による接続が可能です。古いシステムにも新しいシステムにも簡単に接続できます。
- S2419H/S2719H: 組み込みスピーカー (5 W)x2
- プラグアンドプレイ機能(システムでサポートされている場合)。
- 簡単な設定と画面の最適化を行うためのオンスクリーンディスプレイ(OSD)調整。
- 省エネ機能により、Energy Star に準拠。
- セキュリティロックスロット。
- TCO 認定ディスプレイ。
- BFR/PVC 削減(回路基板は、BFR/PVC を含まない積層板から作成されています。)
- ヒ素を含まないガラスと水銀を含まないパネル。
- 高いダイナミックコントラスト比(8,000,000:1)。
- スリープモード時、0.3 W スタンバイ電源。
- エネルギーゲージにより、モニターが消費しているエネルギーレベルをリアルタイムで表示。
- 6 | お使いのモニターについて

ちらつき防止画面とブルーライトを最小限に抑える ComfortView 機能で目にとって心地よい環境を作ります。

# 部品とコントロールの識別

#### 前面ビュー

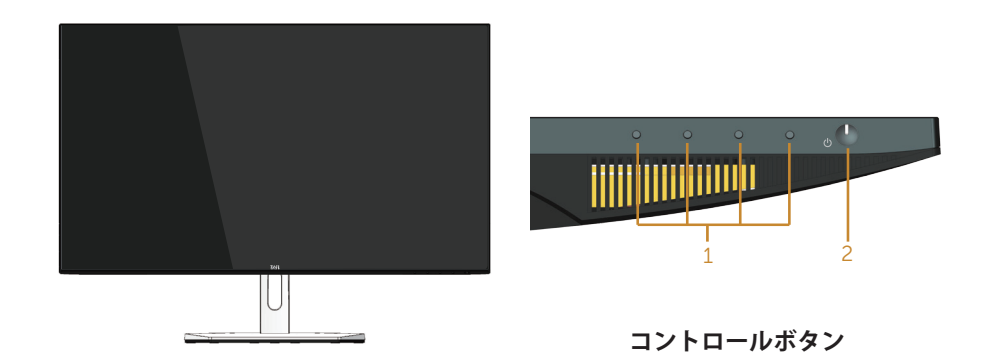

| ラベル | 説明                              |
|-----|---------------------------------|
| 1   | 機能ボタン(詳細については、モニターの操作を参照してください) |
| 2   | 電源オン / オフボタン                    |

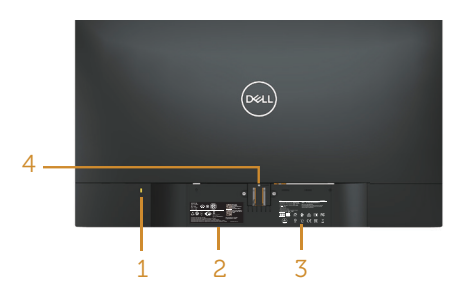

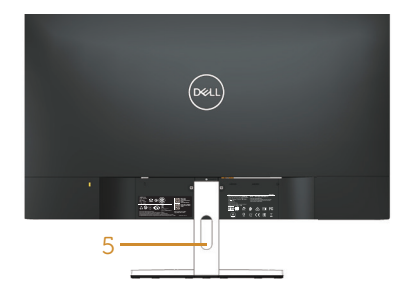

モニタースタンドを取り付けた状態 の背面ビュー

| ラベル | 説明                                        | 用途                                                                                             |
|-----|-------------------------------------------|------------------------------------------------------------------------------------------------|
| 1   | セキュリティロックスロット                             | セキュリティロックでモニターを固定<br>(セキュリティロックは含まず)。                                                          |
| 2   | 規制ラベル(バーコードシリアル<br>番号およびサービスタグラベルを<br>含む) | 規制承認を一覧表示。技術サポートを受けるために Dell に連絡する際に、このラベルを参照。Dell サービスタグは、Dell の保証と顧客サービス管理目的および基本システムの記録に使用。 |
| 3   | 規制情報は彫刻されています。                            | 規制承認を一覧表示。                                                                                     |
| 4   | スタンドリリースボタン                               | モニターからスタンドを解除。                                                                                 |
| 5   | ケーブル管理スロット                                | ケーブルをスロットに通してケーブル類<br>をまとめるために使用。                                                              |

側面ビュー

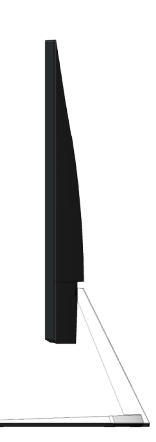

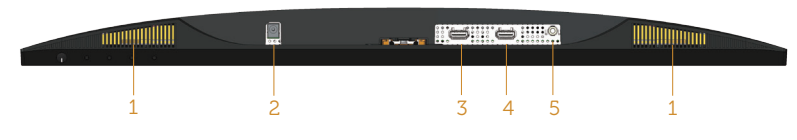

モニタースタンドを取り付けていない状態の底面ビュー (S2419H/S2719H)

|                      |   | 3C  |   |
|----------------------|---|-----|---|
| $\mathbf{Q}$ · · · · |   |     |   |
|                      |   |     |   |
|                      |   |     |   |
| 2                    | 2 | 3 4 | 5 |
|                      |   |     |   |

モニタースタンドを取り付けていない状態の底面ビュー (S2419HN/S2419NX/ S2719HN/S2719NX)

| ラベル | 説明                | 用途                                      |
|-----|-------------------|-----------------------------------------|
| 1   | スピーカー             | スピーカー                                   |
| 2   | 電源アダプターポート        | 12V DC アダプターを利用し、モニターの電源ケ<br>ーブルを接続します。 |
| 3   | HDMI1 ポート         | コンピューターを HDMI ケーブルで接続。                  |
| 4   | HDMI2 ポート         | コンピューターを HDMI ケーブルで接続。                  |
| 5   | オーディオライン出力ポ<br>ート | 外部スピーカー(別途購入)に接続します *                   |

\* ヘッドフォンの使用は、オーディオラインアウトポートではサポートされていません。

# モニターの仕様

| モデル                       | S2419H/S2419HN/<br>S2419NX           | S2719H/S2719HN/<br>S2719NX     |  |
|---------------------------|--------------------------------------|--------------------------------|--|
| スクリーンタイプ                  | アクティブマトリクス - TFT LCD                 |                                |  |
| パネルタイプ                    | プレーン内切り替え                            |                                |  |
| 表示可能画像                    |                                      |                                |  |
| 対角                        | 604.70 mm (23.81 インチ )               | 686.00 mm (27 インチ )            |  |
| 水平、アクティブエリア               | 527.04 mm (20.75 インチ )               | 597.89 mm (23.54 インチ )         |  |
| 垂直、アクティブエリア               | 296.46 mm (11.67 インチ )               | 336.31 mm (13.24 インチ )         |  |
| 領域                        | 1562.46 cm² (242.15 イン<br>チ ²)       | 2,010.76 cm² (311.67 イン<br>チ²) |  |
| ピクセルピッチ                   | 0.2745 mm                            | 0.3114 mm                      |  |
| インチあたりのピクセル<br>(PPI)      | 92                                   | 81                             |  |
| 視野角                       | 178°(垂直)標準値                          | 178°(垂直)標準値                    |  |
|                           | 178°(水平)標準値                          | 178°(水平)標準値                    |  |
| 輝度                        | 250cd/m <sup>2</sup> (標準値)           | 250cd/m <sup>2</sup> (標準値)     |  |
| コントラスト比                   | 1000:1(標準値)                          | 1000:1(標準値)                    |  |
|                           | 8,000,000 対1(ダイナミ<br>ックコントラスト)       | 8,000,000 対1(ダイナミ<br>ックコントラスト) |  |
| 表面コーティング                  | 硬度 3H による少ないかすみ                      |                                |  |
| バックライト                    | LED エッジライト方式                         |                                |  |
| 応答時間                      | 5 ms 標準 (G から G)                     |                                |  |
| 色深度                       | 1670 万色                              |                                |  |
| 色域                        | CIE 1976(84%)、CIE 193                | 1(72%)、>99% sRGB               |  |
| Dell ディスプレイマネージ<br>ャーの互換性 | はい                                   |                                |  |
| 接続                        | 2xHDMI 1.4 (HDCP)                    |                                |  |
| 境界部分(モニターの端か              | 5.3 mm(上)                            | 6.7 mm(上)                      |  |
| らアクテイノエリアまで)<br>  の幅      | 5.3 mm(左 / 右)                        | 6.8 mm(左 / 右)                  |  |
|                           | 8.3 mm(下) 8.4 mm(下)                  |                                |  |
| セキュリティ                    | セキュリティロックスロット(ケーブルロックはオプシ<br>ョン購入です) |                                |  |
| 調整可能                      | 傾き(5° /21°)                          |                                |  |

#### 解像度の仕様

| モデル        | S2419H/S2419HN/<br>S2419NX                 | S2719H/S2719HN/<br>S2719NX                 |  |
|------------|--------------------------------------------|--------------------------------------------|--|
| 水平走查範囲     | 31 kHzから83 kHz (自動)                        | 31 kHzから83 kHz (自動)                        |  |
| 垂直走查範囲     | 56 Hz から 76 Hz(自動)                         | 56 Hz から 76 Hz(自動)                         |  |
| 最大プリセット解像度 | 1920 x 1080、60 Hz、<br>HDMI 1.4 (HDCP) ポート。 | 1920 x 1080、60 Hz、<br>HDMI 1.4 (HDCP) ポート。 |  |

### ビデオのサポートモード

| モデル            | S2419H/S2419HN/<br>S2419NX                   | S2719H/S2719HN/<br>S2719NX                   |  |
|----------------|----------------------------------------------|----------------------------------------------|--|
| ビデオ表示機能 (HDMI) | 480p、480i、576p、<br>720p、1080p、576i、<br>1080i | 480p、480i、576p、<br>720p、1080p、576i、<br>1080i |  |

# プリセットディスプレイモード

#### S2419H/S2419HN/S2419NX/S2719H/S2719HN/S2719NX

| ディスプレイモード        | 水平周波数<br>(kHz) | 垂直周波数<br>(Hz) | 周波数<br>(MHz) | 同期極性<br>(水平/垂直) |
|------------------|----------------|---------------|--------------|-----------------|
| VESA、720 x 400   | 31.5           | 70.1          | 28.3         | -/+             |
| VESA、 640 x 480  | 31.5           | 60.0          | 25.2         | -/-             |
| VESA、 640 x 480  | 37.5           | 75.0          | 31.5         | -/-             |
| VESA、800 x 600   | 37.9           | 60.3          | 40.0         | +/+             |
| VESA、800 x 600   | 46.9           | 75.0          | 49.5         | +/+             |
| VESA、1024 x 768  | 48.4           | 60.0          | 65.0         | -/-             |
| VESA、1024 x 768  | 60.0           | 75.0          | 78.8         | +/+             |
| VESA、1152 x 864  | 67.5           | 75.0          | 108.0        | +/+             |
| VESA、1280 x 1024 | 64.0           | 60.0          | 108.0        | +/+             |
| VESA、1280 x 1024 | 80.0           | 75.0          | 135.0        | +/+             |
| VESA、1600 x 900  | 60.0           | 60.0          | 108.0        | +/+             |
| VESA、1600 x 1080 | 67.5           | 60.0          | 148.5        | +/+             |

#### 電気的仕様

| モデル             |                    | S2419H/S2419HN/S2419NX/S2719H/S2719HN/<br>S2719NX                                        |
|-----------------|--------------------|------------------------------------------------------------------------------------------|
| ビデオ入力信号         |                    | HDMI 1.4 (HDCP)、各差動線路毎に 600mV、差動<br>ペアあたり 100 オーム入力インピーダンス                               |
| AC/DC ア<br>ダプター | 入力電圧 / 周波数 /<br>電流 | デルタアダプター ADP-40DD B: 100 VAC ~<br>240 VAC/50 Hz ~ 60 Hz <u>+</u> 3 Hz/1.5 A ( 最大 )。      |
|                 |                    | Lite-On アダプター PA-1041-81: 100 VAC ~<br>240 VAC/50 Hz ~ 60 Hz <u>+</u> 3 Hz/1.2 A ( 最大 )。 |
|                 | 出力電圧 / 電流          | 出力 : 12VDC/3.33A                                                                         |
| 突入電流            |                    | 100 VAC ~ 240 VAC でコールドスタートしたとき<br>ダメージなし                                                |

#### 物理特性

| モデル                       | S2419H/S2419HN/S241    | .9NX            |  |
|---------------------------|------------------------|-----------------|--|
| シグナルケーブルタイプ               | デジタル:取り外し可能、HDMI、19 ピン |                 |  |
| フロントフレームグロス(最小)           | 黒フレーム - 85 グロスオ        | 5体              |  |
| 寸法(スタンド付き)                |                        |                 |  |
| 高さ                        | 413.4 mm (16.28 インチ    | )               |  |
| 幅                         | 539.0 mm (21.22 インチ    | )               |  |
| 奥行き                       | 152.8 mm (6.01 インチ )   |                 |  |
| 寸法(スタンドなし)                |                        |                 |  |
| 高さ                        | 315.2 mm (12.41 インチ )  |                 |  |
| 幅                         | 539.0 mm (21.22 インチ )  |                 |  |
| 奥行き 47.4 mm (1.87 インチ )   |                        |                 |  |
| スタンド寸法                    |                        |                 |  |
| 高さ                        | 171.6 mm (17.17 インチ )  |                 |  |
| 幅                         | 249.0 mm (24.89 インチ    | )               |  |
| 奥行き                       | 152.8 mm (15.27 インチ    | )               |  |
| 重量                        | S2419H                 | S2419HN/S2419NX |  |
| 重量(パッケージを含む)              | 6.02 kg                | 5.81 kg         |  |
| 重量(組み立てスタンドとケー<br>ブルを含む)  | 4.08 kg                | 3.87 kg         |  |
| 組み立てスタンドなしの重量<br>(ケーブルなし) | 3.09 kg                | 2.88 kg         |  |
| 組み立てスタンドの重量               | 0.52 kg                | 0.52 kg         |  |

| モデル                       | S2719H/S2719HN/S2719N  | X               |  |
|---------------------------|------------------------|-----------------|--|
| シグナルケーブルタイプ               | デジタル:取り外し可能、HDMI、19 ピン |                 |  |
| フロントフレームグロス               | 黒フレーム - 85 グロス本体       | Z               |  |
|                           |                        |                 |  |
| 寸法(スタンド付き)                |                        |                 |  |
| 高さ                        | 454.6 mm (17.9 インチ )   |                 |  |
| 幅                         | 612.7 mm (24.12 インチ )  |                 |  |
| 奥行き                       | 186.7 mm (7.35 インチ )   |                 |  |
| 寸法(スタンドなし)                |                        |                 |  |
| 高さ                        | 356.5 mm (14.04 インチ )  |                 |  |
| 幅                         | 612.7 mm (24.12 インチ )  |                 |  |
| 奥行き                       | 45.8 mm (1.8 インチ )     |                 |  |
| スタンド寸法                    |                        |                 |  |
| 高さ                        | 176.7 mm (6.96 インチ )   |                 |  |
| 幅                         | 257.2 mm (10.13 インチ )  |                 |  |
| 奥行き                       | 186.7 mm (7.35 インチ )   |                 |  |
| 重量                        | S2719H                 | S2719HN/S2719NX |  |
| 重量(パッケージを含む)              | 7.86 kg                | 7.65 kg         |  |
| 重量(組み立てスタンドとケ<br>ーブルを含む)  | 5.17 kg                | 4.96 kg         |  |
| 組み立てスタンドなしの重量<br>(ケーブルなし) | 4.05 kg 3.84 kg        |                 |  |
| 組み立てスタンドの重量               | 0.66 kg                | 0.66 kg         |  |

#### 環境特性

| モデル      | S2419H                      | S2419HN/<br>S2419NX              | S2719H                 | S2719HN/<br>S2719NX      |  |  |  |
|----------|-----------------------------|----------------------------------|------------------------|--------------------------|--|--|--|
| 温度       |                             |                                  |                        |                          |  |  |  |
| 運転時      | 0° C $\sim$ 40° C (3        | 2° F $\sim$ 104° F)              |                        |                          |  |  |  |
| 非運転時     | ● 保管時:-20°                  | $ m C\sim 60^{\circ} m C$ (-4° F | $\sim$ 140° F)         |                          |  |  |  |
|          | • 輸送時:-20°                  | $ m C\sim 60^\circ m C$ (-4° F   | $^{-}$ $\sim$ 140° F)  |                          |  |  |  |
| 湿度       |                             |                                  |                        |                          |  |  |  |
| 運転時      | 10%~80%(結                   | 10%~80% (結露しない)                  |                        |                          |  |  |  |
| 非運転時     | • 保管 5% ~ 90%(非結露)          |                                  |                        |                          |  |  |  |
|          | • 出荷 5% ~ 90%(非結露)          |                                  |                        |                          |  |  |  |
| 高度       | 高度                          |                                  |                        |                          |  |  |  |
| 運転時(最大)  | 運転時(最大) 5,000 m (16,400 ft) |                                  |                        |                          |  |  |  |
| 非運転時(最大) | 12,192 m (40,000 ft)        |                                  |                        |                          |  |  |  |
| 為山十      | • 112.60 BTU/<br>時(最大)      | ● 71.65 BTU/<br>時(最大)            | • 122.84 BTU/<br>時(最大) | ● 81.89 BTU/<br>時(最大)    |  |  |  |
|          | • 81.89 BTU/<br>時(標準)       | ● 61.42 BTU/<br>時 (標準)           | ● 88.72 BTU/<br>時 (標準) | ● 68.24 BTU/<br>時 ( 標準 ) |  |  |  |

#### 電源管理モード

お使いの PC に VESA の DPM 準拠ディスプレイカードまたはソフトウェアがインスト ールされている場合、モニター未使用中には、自動的に消費電源を低減します。これは 電源セーブモードです\*。コンピューターがキーボード、マウス、その他の入力デバイ スからの入力を検出すると、モニターは自動的に機能を再開します。次の表は消費電力 とこの自動省電力機能の信号を示しています。

\* OFF モードのゼロ電力消費は、モニターから電源ケーブルを切断した場合のみ達成で きます。

#### S2419H

| VESA モード       | 水平同期 | 垂直同期 | ビデオ       | 電源ランプ   | 電力消費     |
|----------------|------|------|-----------|---------|----------|
| 通常動作           | 有効   | 有効   | 有効        | 白       | 33 W(最大) |
|                |      |      |           |         | 24 W(標準) |
| アクティブオ<br>フモード | 無効   | 無効   | 空白        | 白(淡い点灯) | 0.3W 以下  |
| スイッチオフ         | -    | -    | -         | オフ      | 0.3W 以下  |
| Energy Star    |      |      |           | 電力消費    | ł        |
| Pon            |      |      | 17 W      |         |          |
| ETEC           |      |      | 53.83 Kwh |         |          |

#### S2419HN/S2419NX

ETEC

| VESA モード       | 水平同期        | 垂直同期 | ビデオ       | 電源ランプ   | 電力消費     |
|----------------|-------------|------|-----------|---------|----------|
| 通常動作           | 有効          | 有効   | 有効        | 白       | 21 W(最大) |
|                |             |      |           |         | 18 W(標準) |
| アクティブオ<br>フモード | 無効          | 無効   | 空白        | 白(淡い点灯) | 0.3W 以下  |
| スイッチオフ         | -           | -    | -         | オフ      | 0.3W 以下  |
| E              | Energy Star |      |           | 電力消費    |          |
| Ром            |             |      | 17 W      |         |          |
| Etec           |             |      | 53.83 Kwh |         |          |

#### S2719H

| VESA モード       | 水平同期        | 垂直同期 | ビデオ       | 電源ランプ   | 電力消費     |
|----------------|-------------|------|-----------|---------|----------|
| 通常動作           | 有効          | 有効   | 有効        | 白       | 36 W(最大) |
|                |             |      |           |         | 26 W(標準) |
| アクティブオ<br>フモード | 無効          | 無効   | 空白        | 白(淡い点灯) | 0.3W 以下  |
| スイッチオフ         | -           | -    | -         | オフ      | 0.3W 以下  |
| E              | Energy Star |      |           | 電力消費    |          |
| Pon            |             |      | 20 W      |         |          |
| Etec           |             |      | 63.03 Kwh |         |          |

#### S2719HN/S2719NX

| VESA モー<br>ド   | 水平同期 | 垂直同期 | ビデオ       | 電源ランプ   | 電力消費     |
|----------------|------|------|-----------|---------|----------|
| 通常動作           | 有効   | 有効   | 有効        | 白       | 24 W(最大) |
|                |      |      |           |         | 20 W(標準) |
| アクティブオ<br>フモード | 無効   | 無効   | 空白        | 白(淡い点灯) | 0.3W 以下  |
| スイッチオフ         | -    | -    | -         | オフ      | 0.3W 以下  |
| Energy Star    |      |      |           | 電力消費    |          |
| Pon            |      |      | 20 W      |         |          |
| Etec           |      |      | 63.03 Kwh |         |          |

#### 注意:

Pow: Energy Star 7.0 版に定義されているオンモード時の電力消費。

Erec: Energy Star 7.0版に定義されている合計エネルギー消費 (KWh 単位)。

本書は情報提供のみを目的としており、実験室での性能を提示しています。注文された ソフトウェア、コンポーネント、周辺機器によっては製品の性能が変わることがありま す。そのような情報を更新する義務は製品にありません。そのため、電気的な許容範囲 またはそれ以外について意志決定を行うとき、本書の情報に依存しないでください。 精度と完全性については、明示的にも暗示的にも何の保証もありません。

OSD は、通常動作モードでのみ機能します。アクティブオフモードで任意のボタンを 押すと、次のいずれかのメッセージが表示されます。

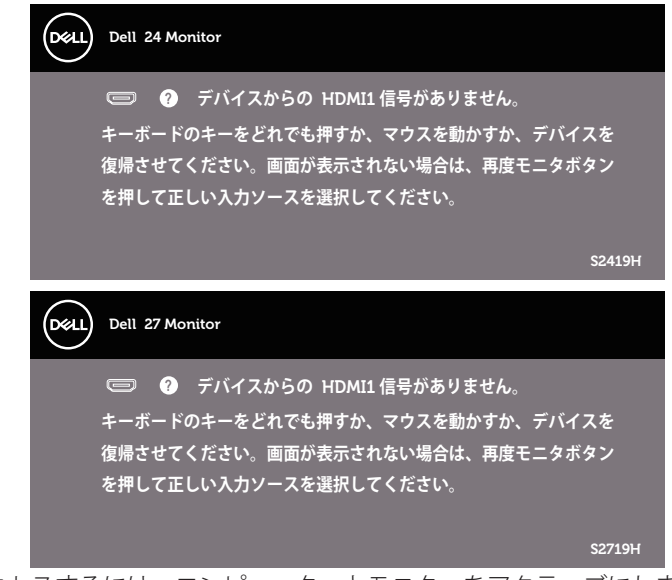

OSD にアクセスするには、コンピューターとモニターをアクティブにします。

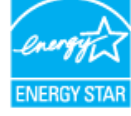

✓ 注意: このモニターは ENERGY STAR 認定です。 ENERGY STAR

HDMI コネクター

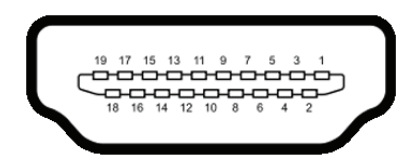

| ピン番号 | 接続された信号ケーブルの 19 ピン側 |
|------|---------------------|
| 1    | TMDS データ 2+         |
| 2    | TMDS データ 2 シールド     |
| 3    | TMDS データ 2-         |
| 4    | TMDS データ 1+         |
| 5    | TMDS データ 1 シールド     |
| 6    | TMDS データ 1-         |
| 7    | TMDS データ 0+         |
| 8    | TMDS データ 0 シールド     |
| 9    | TMDS データ 0-         |
| 10   | TMDS クロック +         |
| 11   | TMDS クロックシールド       |
| 12   | TMDS クロック -         |
| 13   | CEC                 |
| 14   | 未使用(デバイスに無接続)       |
| 15   | DDC クロック (SCL)      |
| 16   | DDC データ(SDA)        |
| 17   | DDC/CEC 接地          |
| 18   | +5V 電源              |
| 19   | ホットプラグ検出            |

# プラグアンドプレイ機能

任意のプラグアンドプレイ互換システムに、モニターをインストールすることができま す。モニターがディスプレイデータチャンネル(DDC)プロトコルを使用して、コン ピューターシステムに拡張ディスプレイ識別データ(EDID)を自動的に提供するため、 システムによる自己設定およびモニター設定の最適化が可能です。ほとんどのモニター インストールは自動で行われます。必要に応じて異なる設定を選択できます。モニター 設定の変更の詳細については、モニターの操作を参照してください。

### LCD モニター品質とピクセルポリシー

LCD モニターの製造プロセスにおいて、いくつかのピクセルが特定の状態に固定されることはよくあります。これらの固定ピクセルは見つけにくく、表示品質や使い勝手に影響しません。Dell モニター品質とピクセルポリシーについての詳細は、Dell サポートサイト www.dell.com/support/monitors を参照してください。

#### お手入れのガイドライン

#### モニターの清掃

▲ 危険:モニターを清掃する前に、コンセントからモニターの電源ケーブルを抜いてください。

∧ 警告:モニターを清掃する前に、安全上の注意を読んで、これに従ってください。

モニターの開梱、清掃、取り扱いの際には、次の一覧にある手順に従うことを推奨しま す。

- 画面を清掃するには、柔らかい清潔な布を水でわずかに湿らせます。できれば、 スクリーン清掃専用のティッシュまたは静電防止コーティング専用の洗剤を使用 してください。ベンジン、シンナー、アンモニア、研磨クリーナー、圧縮空気は 使用しないでください。
- モニターの清掃には、軽く湿らせた布を使用します。乳状のフィルムがモニターの表面に残ることがあるので、洗剤は使用しないでください。
- モニターを開梱する際、白い粉があった場合には、布で拭いてください。
- モニターは注意して取り扱ってください。黒色のモニターは引っ掻くと白い擦り 傷が残ります。
- モニターの画像品質を最高の状態に維持するために、動的に変化するスクリーン セーバーを使用し、使用しないときにはモニターの電源を切ってください。

# モニターの設定

### 台を取り付ける

- **注意:**工場からモニターが出荷される際には、スタンドは取り外されています。
- 注意: これは、スタンド付きモニターに適用されます。他のスタンドをご購入された場合、セットアップ指示についてはそれぞれのスタンドセットアップガイドを参照してください。

モニタースタンドを取り付けるには:

1. モニターを柔らかい布またはクッションの上に置きます。

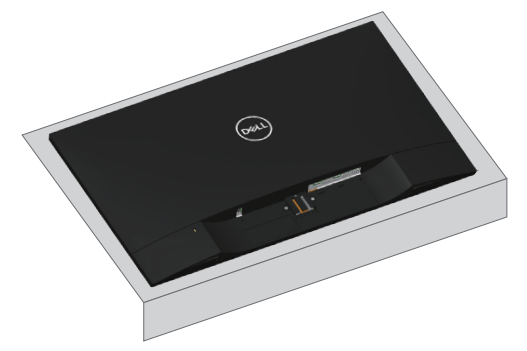

2. スタンドライザーとスタンドベースを合わせ、スタンドベースのネジを回します。

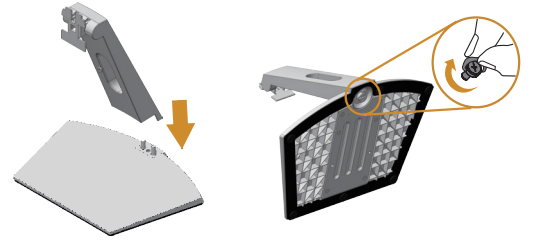

3. スタンド上部の2つのつまみをモニター背面の溝に合わせます。スタンドが所定 の位置にはめ込まれるまで押します。

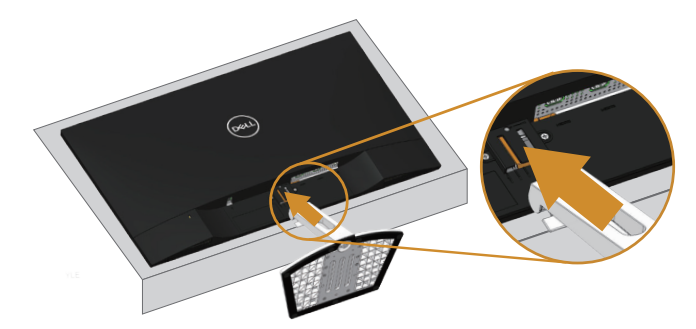

4. カチッと音がして固定されるまでスタンドを挿入します。

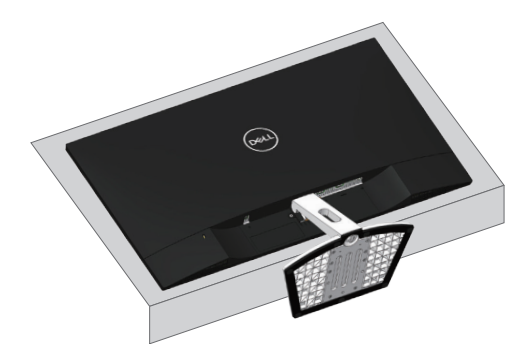

# モニターの接続

▲ 危険: このセクションの手順を始める前に、安全上の注意に従って下さい。

注意: すべてのケーブルを同時にコンピューターに接続しないでください。ケーブルをモニターに接続する前に、ケーブル管理スロットに通すことをお勧めします。

モニターをコンピューターに接続するには:

- 1. コンピューターの電源を切り、電源ケーブルを外します。
- 2. オーディオまたは HDMI ケーブルをモニターからコンピューターに接続します。

#### HDMI ケーブルの接続

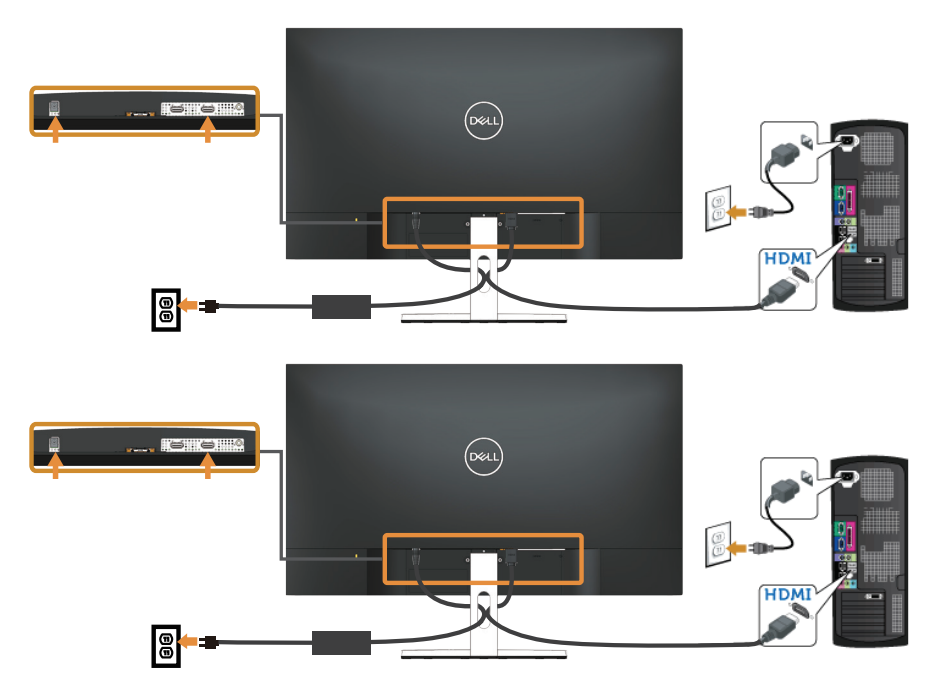

### ケーブルを整理する

ケーブル管理スロットを使って、モニターに接続したケーブルを整理します。

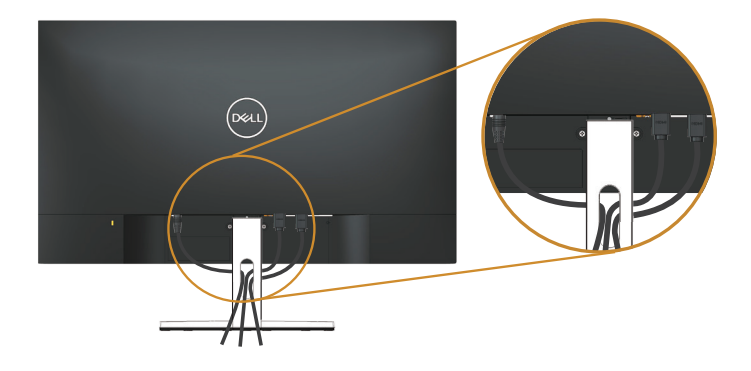

### 台を取り外す

- ✓ 注意:スタンドを取り外している間に LCD 画面に傷が付かないように、モニター を柔らかい、きれいな面に置いていることを確認してください。
- 注意: これは、スタンド付きモニターに適用されます。他のスタンドをご購入された場合、セットアップ指示についてはそれぞれのスタンドセットアップガイドを参照してください。
- スタンドを取り外すには:
  - 1. モニターを机に敷いた柔らかい布またはクッションの上に置きます。

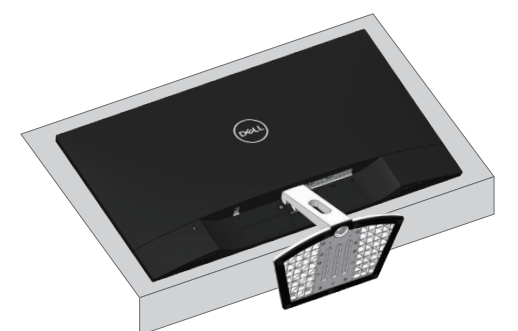

2. リリースボタンに届くように、スタンドを下方向に傾けます。

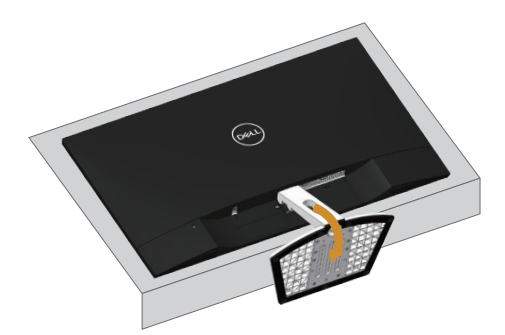

3. 長くドライバーを使い、リリースボタンを押します。

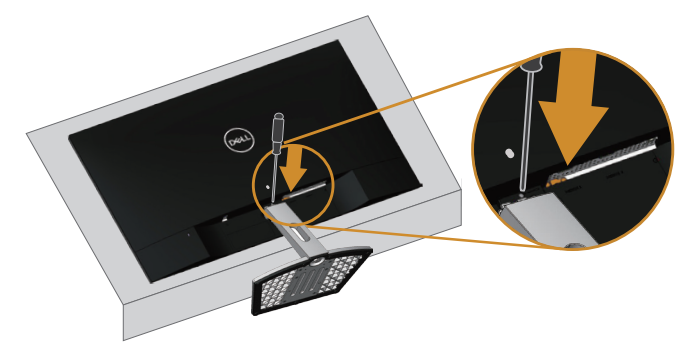

4. リリースボタンを押している間にスタンドを引き出します。

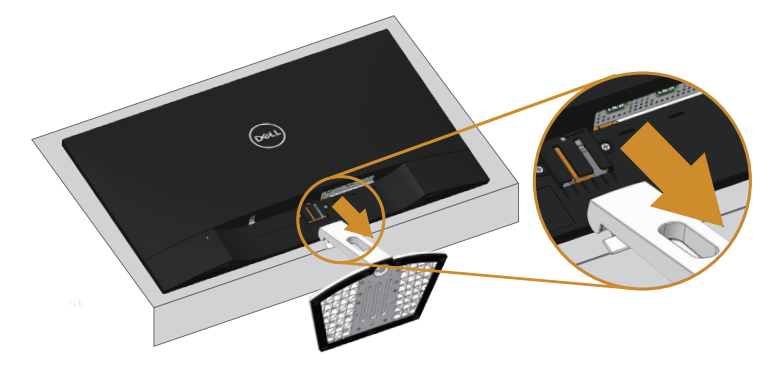

モニターの操作

#### モニターの電源をオンにする

モニターの電源を入れるには

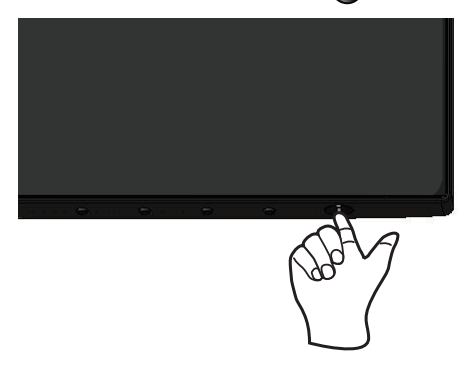

# コントロールボタンの使用

表示されている画像を調整するには、モニターの下部にあるコントロールボタンを使用 します。

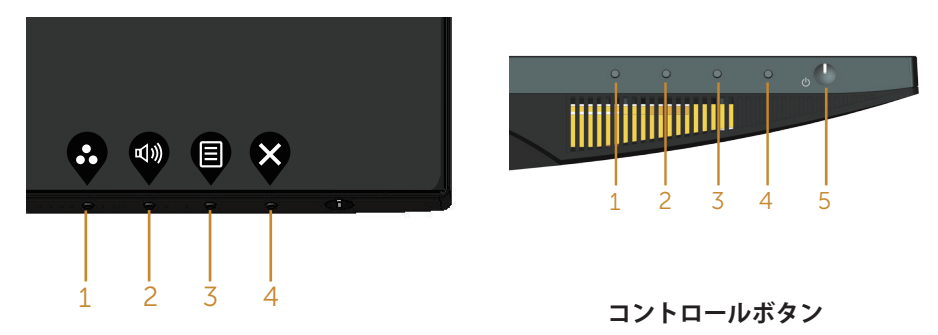

以下の表は、コントロールボタンについてまとめたものです。

|   | コントロールボタン              | 説明                                 |
|---|------------------------|------------------------------------|
| 1 | Ø                      | プリセットモードの一覧から選ぶには、このボタンを<br>使用します。 |
|   | ショートカットキー/<br>プリセットモード |                                    |

| 2 |                          | このボタンを使用し、音量を調整します。<br>最小は 0(-)です。最大は 100(+)です。                                          |
|---|--------------------------|------------------------------------------------------------------------------------------|
|   | ショートカットキー/<br>入力信号       |                                                                                          |
| 3 |                          | メニューボタンを使用して、オンスクリーンディスプ<br>レイ(OSD)を起動し、OSD メニューを選択します。<br>OSD メニューにアクセスを参照してください。       |
| 4 | <b>父</b><br>終了           | このボタンを使用してメインメニューに戻るか、<br>OSD メインメニューを終了します。                                             |
| 5 | U                        | 電源ボタンを使用して、モニターの電源のオン / オフを<br>切り替えます。                                                   |
|   | 電源オン/オフボタン<br>(LEDランプあり) | 白いライトが点灯しているときには、モニターがオン<br>で完全に機能していることを示しています。白いライ<br>トの点滅は、省電力モードに入っていることを示して<br>います。 |

#### OSD コントロール

画像の設定を調整するには、モニターの下部にあるボタンを使用します。

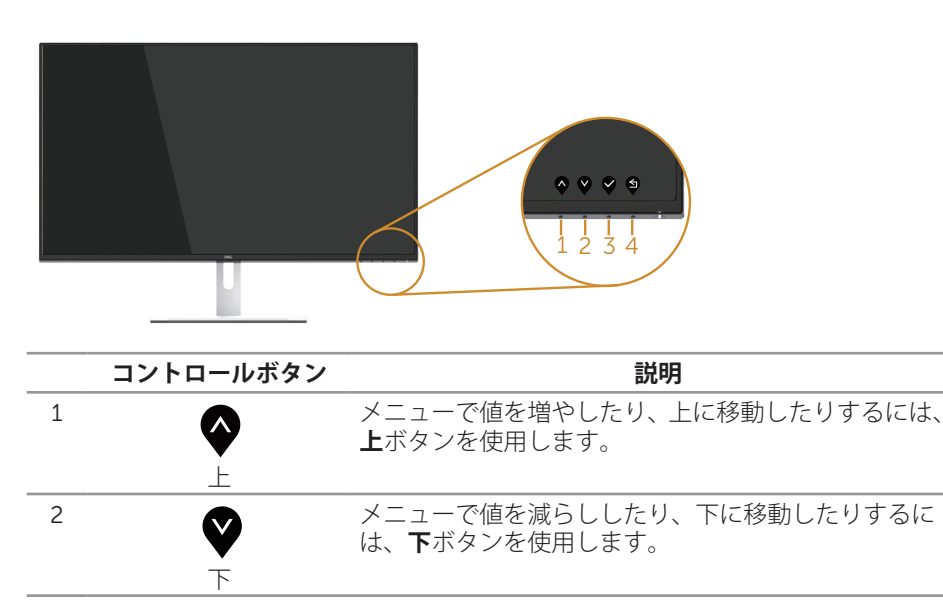

| 3 | Ø  | メニューで選択を確定するには、 <b>OK</b> ボタンを使用しま<br>す。 |
|---|----|------------------------------------------|
|   | OK |                                          |
| 4 | S  | 前のメニューに戻るには、 <b>戻る</b> ボタンを使用します。        |
|   | 戻る |                                          |

# オンスクリーンディスプレイ(OSD)メニューの使用

#### OSD メニューにアクセス

- 注意:別のメニューに移動するか、OSD メニューを終了するか、OSD メニュー が自動的に閉じられると、それまでの変更内容が自動的に保存されます。
  - 1. OSD メインメニューを表示するには、 🛽 ボタンを押します。

#### HDMI 入力用のメインメニュー

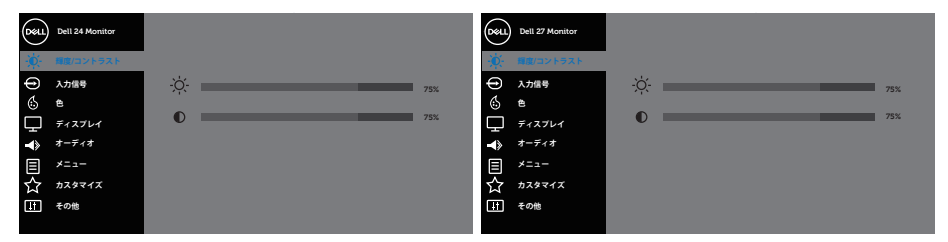

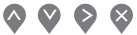

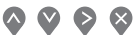

- 2. ◆と◆ボタンを押して、設定オプション間を移動します。別のアイコンに移動す ると、オプション名がハイライトされます。モニターで利用できるすべてのオプ ションについては、次の表を参照してください。
- 3. ▼ボタンを一度押すと、ハイライトされたオプションが有効になります。
- 4. ◆と♥ボタンを押して、目的のパラメーターを選択します。
- 5. <br/>
  <br/>
  を押し、メニューのインジケーターに従って<br/>
  <br/>
  ボタンと<br/>
  <br/>
  ジボタンを使い変更<br/>
  を行います。
- 6. ダボタンを選択してメインメニューに戻ります。

| アイ             | メニューとサブ                              | 説明                                                                                                    |
|----------------|--------------------------------------|----------------------------------------------------------------------------------------------------|
| -` <b>O</b> ´- | //////////////////////////////////// | このメニューを使用して輝度 / コントラスト調整を有効にしま                                                                                                    |
| · · ·          |                                      | 9     0       0     1012 Manare       0     1012 Manare       0                                                                            |
|                | *2 6                                 |                                                                                                    |
|                | <b>禪月</b> 夏                          | 輝度な、ハックライトの輝度を調整します。<br>輝度を上げるには ◆ボタンを押します。輝度を下げるには ◆<br>ボタンを押します(最小 0/ 最大 100)。<br>注意:動的コントラストがオンになっているときには、手動で                                                                                                    |
|                |                                      | 輝度を調整することはできません。                                                                                                    |
|                | コントラスト                               | まず、輝度を調整し、それでも調整が必要な場合のみコントラ<br>ストを調整します。                                                                                                    |
|                |                                      | ◆ボタンを押してコントラストを上げ、 ジボタンを押してコントラストを上げ、 ジボタンを押してコントラストを下げます(最小 0/ 最大 100)。                                                                                                    |
|                |                                      | コントラスト機能は、モニターの画面の暗い部分と明るい部分<br>の違いの程度を調整します。                                                                                                    |
| Ð              | 入力信号                                 | モニターに接続された異なるビデオ信号間を選択するには、入<br>力信号メニューを使用します。                                                                                                    |
|                |                                      | (m)     bill kinoute       (m)     bill kinoute       (m)     bill kinoute <t< th=""></t<> |
|                |                                      |                                                                                                    |
|                | HDMI 1                               | HDMI 1コネクターを使用している場合は、HDMI 1入力を選択                                                                                                    |
|                |                                      | します。<br>ダを押して、HDMI 1入力ソースを選択します。                                                                                                    |
|                | HDMI 2                               | HDMI 2コネクターを使用している場合は、HDMI 2入力を選択                                                                                                    |
|                |                                      | します。<br>「<br>を押して、HDMI 2入力ソースを選択します。                                                                                                    |
|                | 自動選択                                 | 利用可能な入力信号をスキャンするには自動選択を選択しま                                                                                                    |
|                |                                      | す。                                                                                                    |
|                | 入力信号のリセ                              | デフォルトの入力信号に戻すには、このオプションを選択しま                                                                                                    |
|                | ット                                   | す。                                                                                                    |

| 4 | 色            | 色を使って色設定モードを調整します。                                                                                                    |
|---|--------------|----------------------------------------------------------------------------------------------------|
| 9 |              |                                                                                                    |
|   |              |                                                                                                    |
|   | プリセットモー<br>ド | プリセットモードを選択すると、リストから標準、<br>ComfortView、ムービー、ゲーム、暖色、寒色、ユーザーカラ<br>ーを選択できます。                                                                                                    |
|   |              | <ul> <li>標準:モニターのデフォルトカラー設定を読み込みます。これはデフォルトのプリセットモードです。</li> </ul>                                                                                                    |
|   |              | <ul> <li>ComfortView: 画面から放射される青色光レベルを低減し、<br/>目のために、より快適に閲覧できるようします。</li> </ul>                                                                                                    |
|   |              | <ul> <li>ムービー:ムービーに適したカラー設定を読み込みます。</li> </ul>                                                                                                    |
|   |              | <ul> <li>ゲーム:ほとんどのゲームアプリケーションに適したカラー<br/>設定を読み込みます。</li> </ul>                                                                                                    |
|   |              | <ul> <li>・暖色: 色温度を上げます。画面は赤 / 黄色の色合いを持つ暖かい表示になります。</li> </ul>                                                                                                    |
|   |              | <ul> <li>寒色: 色温度を下げます。画面は青の色合いを持つ涼しい表示になります。</li> </ul>                                                                                                    |
|   |              | <ul> <li>ユーザーカラー:手動でカラー設定を調整することができます。</li> </ul>                                                                                                    |
|   |              | ◇ボタンと<br>ダボタンを押して3つの色(赤、緑、青)値を調<br>整し、独自のプリセット色モードを作成します。                                                                                                    |
|   |              | Note:         Note:         No::         Note:         Note: <th< th=""></th<> |
|   |              | <b>     \\$ \$ \$ \$ \$</b>                                                                                                    |

| 入力カラー形式 | ビデオ入力モードを以下に設定可能です。                                                                                                    |
|---------|----------------------------------------------------------------------------------------------------|
|         | <ul> <li>RGB: モニターが HDMI ケーブルを使用してコンピュータ<br/>ーや DVD プレイヤーと接続されている場合にこのオプショ<br/>ンを選択します。</li> </ul>                                                                                                    |
|         | <ul> <li>YPbPr: お使いの DVD プレイヤーが YPbPr 出力のみをサポートしている場合にこのオプションを選択します。</li> </ul>                                                                                                    |
|         | Image: Non-State State S |
|         |                                                                                                    |
| 色相      | この機能を使用して、ビデオ画像の色を緑または紫に変えるこ<br>とができます。これは、望ましいフレッシュな色調を調整する                                                                                                    |
|         | ために使用されます。 ◆または ◆を使用して、色合いを 0 ~<br>100 の範囲で調整します。                                                                                                    |
|         | ◆を押すと、ビデオ画像の緑の影が増加します。                                                                                                    |
|         | ❤を押すと、ビデオ画像の紫の影が増加します。                                                                                                    |
|         | <b>注意:</b> 色相の調整は、ムービーまたはゲーム のプリセットモードを選択している場合にのみ使用できます。                                                                                                    |
| 彩度      | この機能を使用して、ビデオ画像の色の彩度を調整できます。                                                                                                    |
|         | ◆または◆を使用して、彩度を0~100の範囲で調整します。                                                                                                    |
|         | ◆を使用してビデオ画像のモノクロの外見を増加します。                                                                                                    |
|         | ❤を使用してビデオ画像のカラーの外見を増加します。                                                                                                    |
|         | <b>注意:</b> 彩度の調整は、ムービーまたはゲームのプリセットモードを選択している場合にのみ使用できます。                                                                                                    |
| 色のリセット  | モニターの色設定を工場出荷時の設定にリセットします。                                                                                                    |

|   | ディスプレイ         | ディスプレイを使用して画像を調整します。                                                                                                    |
|---|----------------|----------------------------------------------------------------------------------------------------|
| Ŧ |                | (h)         bit 314 water         (m)         bit 314 water           (k)         bit 314 water         (k)         bit 314 water           (k)         bit 314 water         (k)         bit 314 water           (k)         bit 314 water         (k)         bit 314 water           (k)         bit 314 water         (k)         bit 314 water           (k)         bit 314 water         (k)         (k)           (k)         bit 314 water         (k)         (k)           (k)         bit 314 water         (k)         (k)         (k)           (k)         bit 314 water         (k)         (k)         (k)           (k)         bit 314 water         (k)         (k)         (k)           (k)         bit 314 water         (k)         (k)         (k)           (k)         bit 314 water         (k)         (k)         (k)           (k)         bit 314 water         (k)         (k)         (k)         (k)           (k)         bit 314 water         (k)         (k)         (k)         (k)         (k)           (k)         bit 314 water         (k)         (k)         (k)         (k)         (k)           (k)< |
|   |                |                                                                                                    |
|   | アスペクト比         | 画像の比率をワイド 16:9、4:3、5:4 に調整します。                                                                                                    |
|   | シャープネス         | これは画像をシャープまたはソフトにする機能です。 ◆また<br>は◆を使用して、シャープネスを 0 ~ 100 の範囲で調整しま<br>す。                                                                                                    |
|   | 動的コントラス<br>ト   | コントラストレベルを高めて、よりシャープで鮮明な画質に仕<br>上げます。                                                                                                    |
|   |                | <ul> <li>✓ボタンを押し、動的コントラストのオン / オフを切り替えます。</li> <li>注意:動的コントラストはゲーム またはムービーのプリセック</li> </ul>                                                                                                    |
|   |                | トモードを選択したときにより高いコントラストを実現します。                                                                                                    |
|   | 応答時間           | 通常、高速、超速から選択できます。                                                                                                    |
|   | 画面のリセット        | このオプションを選択し、デフォルトのディスプレイ設定に戻<br>します。                                                                                                    |
|   | オーディオ          | Note: Number         Note: Number         Note: Number           №         Ref22/15/1         Ref2/15/1         Ref2/15/1         Ref2/15/1           ©         Andet         Action         Jef2         G         Ref2/15/1         Ref2/15/1           ©         Andet         Action         Jef2         G         Ref2/15/1         Jef2           ©         Andet         Action         Jef2         G         Ref8/16/1         Jef2           ©         Action         Jef2         G         Ref8/16/1         Jef2         Jef2           ©         Action         Jef2         G         Ref8/16/1         Jef2         Jef2           ©         Action         Jef2         G         Ref8/16/1         Jef2         Jef2           ©         Action         Jef2         G         Ref8/16/1         Jef2         Jef2           G         Action         G         Action         Jef2         Jef2         Jef2           G         Action         G         Action         Jef2         Jef2         Jef2           G         Action         G         Action         Jef2         Jef2         Jef2           G         Action </th |
|   |                | <u> </u>                                                                                                    |
|   | 音量             | このボタンを使用し、音量を調整します。最小は 0(-)です。<br>最大は 100(+)です。                                                                                                    |
|   | スピーカー          | スピーカー機能を有効または無効にします。                                                                                                    |
|   | MaxxAudio      | MaxxAudio は高度なオーディオ拡張ツールの集まりです。                                                                                                    |
|   |                | この項目は、MaxxAudioのオン/オフを切り替えるためのアク<br>ションを定義します。                                                                                                    |
|   | オーディオのリ<br>セット | このオプションを選択し、デフォルトのディスプレイ設定に戻<br>します。                                                                                                    |

|   | メニュー            | OSD の言語、画面にメニューが表示される時間など、OSD 設定を調整するにはこのオプションを選択します。                                                                                                    |
|---|-----------------|----------------------------------------------------------------------------------------------------|
|   |                 | (m)     batilihouse     (m)     bat 27 house       ★     100 23 / 23 / 23 / 23 / 23 / 23 / 23 / 23                                                                                                    |
|   |                 |                                                                                                    |
|   | 言語              | 言語オフションを使用して、OSD ティスフレイを 8 つの言語<br>語(English, Español, Français, Deutsch, Português (Brasil),<br>Русский, 简体中文 ou 日本語)のいずれかに設定します。                                                                                                    |
|   | 透明度             | このオプションを選択し、                                                                                                    |
|   | タイマー            | OSD 保持時間 : ボタンを最後に押してから OSD が有効になっ<br>ている時間の長さを設定します。                                                                                                    |
|   |                 | ◆または◆を使用してスライダーを 5 ~ 60 秒まで、1 秒刻み<br>で調整します。                                                                                                    |
|   | メニューのリセ<br>ット   | すべての OSD 設定を工場出荷時のプリセット値にリセットします。                                                                                                    |
| ★ | カスタマイズ          | ショートカットキー 1、ショートカットキー 2、LED 電源ボタ<br>ン、カスタマイズのリセット、プリセットモード、音量の中か<br>ら機能を選択し、ショートカットキーとして設定できます。                                                                                                    |
|   |                 | (m)         DellAManary           (m)         DellAManary           (m) |
|   |                 |                                                                                                    |
|   | ショートカット<br>キー1  | ユーザーは、 プリセットモード、輝度/コントラスト、入力信<br>号、アスペクト比、音量でショートカットキー1を設定できま<br>す。                                                                                                    |
|   | ショートカット<br>キー 2 | ユーザーは、 プリセットモード、輝度/コントラスト、入力信<br>号、アスペクト比、音量でショートカットキー2を設定できま<br>す。                                                                                                    |
|   | LED 電源ボタン       | 電源LEDランプをアクティブの間オンに、またはエネルギーを<br>節約するためにアクティブの間オフに設定します。                                                                                                    |
|   | カスタマイズの<br>リセット | ショートカットキーをリセットし、デフォルト設定に戻すこと<br>ができます。                                                                                                    |

| ₩₽ | その他               | Initialization         Initialization         Initialization         Initialization           Image: Initialization         Image: Initialization         Image: Initialition         Image: Initialitialion         Imag                                                                                                    |
|----|-------------------|----------------------------------------------------------------------------------------------------|
|    | ディスプレー情           | 押すと ディスプレイに関する情報が表示されます                                                                                                    |
|    | 報                 | m)         bei Stituter           (************************************                                                                                                    |
|    |                   | DDC/CL(ディスプレイデータチャンネルノコマンドインター                                                                                                    |
|    | DDC/Cl            | フェイス)により、コンピューターのソフトウェアを介してモ<br>ニターのパラメーター(輝度、色バランスなど)を調整できま<br>す。<br>オフを選択することで、この機能を無効にできます。                                                                                                    |
|    |                   | この機能をオンにすることで、ユーザー体験を最大限に高め、                                                                                                    |
|    |                   | モニターのパフォーマンスを最適にすることができます。                                                                                                    |
|    |                   | (m)     bid 34 Memory     (m)     bid 24 Memory       ★     #8(02)+53.5     F/4371=#8     (m)     bid 27 Memory       (m)     bid 24 Memory     (m)     (m)     (m)       (m)     bid 24 Memory     (m)     (m)     (m)       (m)     bid 24 Memory     (m)     (m)     (m)       (m)     (m)     (m)     (m)     (m)       (m)     (m)     (m)     (m)     (m)       (m)     (m)     (m)     (m)     (m)       (m)     (m)     (m)     (m)     (m)       (m)     (m)     (m)     (m)     (m)       (m)     (m)     (m)     (m)     (m)       (m)     (m)     (m)     (m)     (m)       (m)     (m)     (m)     (m)     (m)       (m)     (m)     (m)     (m)     (m)       (m)     (m)     (m)     (m)     (m)                                                                                                    |
|    |                   |                                                                                                    |
|    | LCD コンディシ<br>ョニング | この機能により、残像の軽微な問題を低減することができます。残像の程度によっては、プログラムが実行されるまでに少し時間がかかることがあります。LCD コンディショニングを開始するには、オフを選択します。                                                                                                    |
|    |                   | Image: Section of the section of the secti |
|    | /                 |                                                                                                    |
|    | ノアームワェア           | アイ人ノレイのノアームワェアバーションを表示します。                                                                                                    |
|    | サービスタグ            | ディスブレイのサービスタグ番号を表示します。                                                                                                    |
|    | その他のリセッ<br>ト      | <b>その他</b> の設定メニューですべての設定を初期値に戻します。                                                                                                    |
|    | 工場リセット            | すべての設定を工場出荷時のプリセット値にリセットします。                                                                                                    |

OSD 警告メッセージ

**動的コントラスト**機能が有効になっているとき(プリセットモード:**ゲーム**または**ムー ビー**などのプリセットモード)、手動輝度調整は無効になります。

| Dell 24 Monitor  |                   |        |                 |        |
|------------------|-------------------|--------|-----------------|--------|
| 輝度の手動調<br>続行しますか | 整を可能にするために<br>^ ? | こ、動的コン | トラストをオフにしま      | ॻ॓     |
|                  | はい                |        | いいえ             |        |
|                  |                   |        |                 | S2419H |
|                  |                   |        |                 |        |
| Dell 27          | Monitor           |        |                 |        |
| 輝度の手動調           | 整を可能にするために        | こ、動的コン | ・<br>トラストをオフにしま | す。     |
| 続行しますか           | ?                 |        |                 |        |
|                  |                   |        |                 |        |
|                  | はい                |        | いいえ             |        |
|                  |                   |        |                 |        |

DDC/CI 機能を無効にする前に、次のメッセージが表示されます。

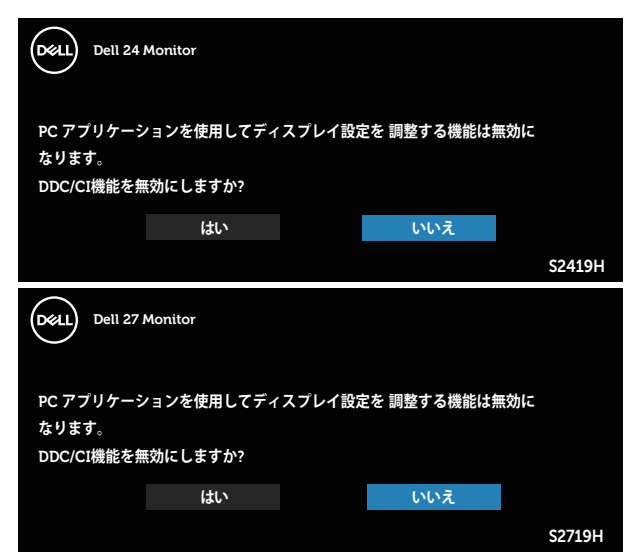

モニターが、省電力モードに入る際には、次のメッセージが表示されます。

| Dell 24 Monitor |        |
|-----------------|--------|
| パワーセービング        |        |
|                 | S2419H |
| Dell 27 Monitor |        |
| パワーセービング        |        |
|                 | S2719H |

HDMI ケーブルが接続されてない場合、下の画像のようなフローティングダイアログボックスが表示されます。この状態が続くと、モニターは4分後に省電力モードに入ります。

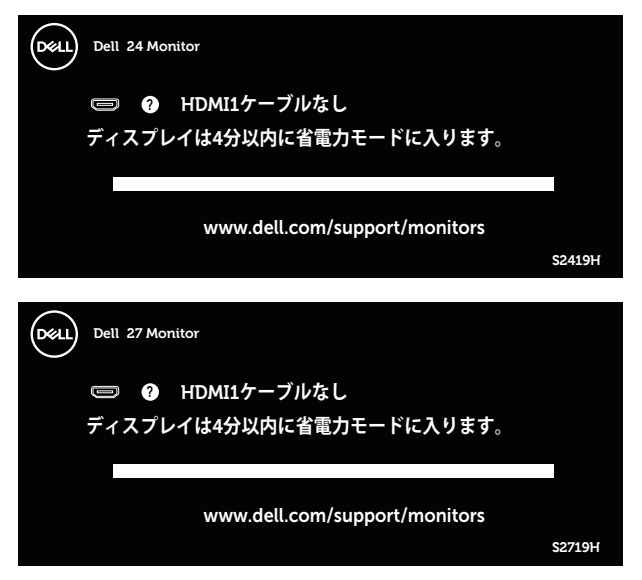

詳細については、トラブルシューティングを参照してください。

### モニターの設定

#### 最大解像度の設定

モニターを最大解像度に設定するには:

Windows 7、Windows 8、Windows 8.1、Windows 10 の場合:

- 1. Windows 8 と Windows 8.1 の場合、デスクトップタイルを選択してクラシックデ スクトップに切り替えます。
- 2. デスクトップを右クリックし、画面解像度をクリックします。
- 3. 画面解像度のドロップダウンリストをクリックし、1920 x 1080 を選択します。
- 4. OK をクリックします。

オプションとして 1920 x 1080 が表示されない場合、グラフィックスドライバーを更新 する必要があります。お使いのコンピューターによって、次の手順のいずれかを完了し ます。

Dell デスクトップまたはポータブルコンピューターをお使いの場合:

www.dell.com/support にアクセスし、コンピューターのサービスタグを入力して、グラフィックカード用の最新ドライバーをダウンロードします。

Dell 以外のコンピューター(ポータブルまたはデスクトップ)をお使いの場合:

- お使いのコンピューターのサポートサイトに行き、最新のグラフィックドライバ ーをダウンロードします。
- お使いのグラフィックカードの Web サイトに行き、最新のグラフィックドライバ ーをダウンロードします。

#### インターネットに繋がった Dell デスクトップ、または Dell ポー タブルコンピューターを使用している場合

- **1.** www.dell.com/support にアクセスし、サービスタグを入力して、グラフィック カード用の最新ドライバーをダウンロードします。
- 2. グラフィックアダプター用ドライバーをインストールした後、解像度を再び 1920 x 1080 に設定してみてください。

 注意: 解像度を 1920 x 1080 に設定できない場合、Dell に連絡し、これらの解像 度をサポートするグラフィックアダプターについてお尋ねください。

#### Dell 製以外のデスクトップ、ポータブルコンピューター、グラフ ィックカードをご使用の場合

Windows 7、Windows 8、Windows 8.1、Windows 10 の場合:

- 1. Windows 8 と Windows 8.1 の場合のみ、デスクトップタイルを選択してクラシックデスクトップに切り替えます。
- 2. デスクトップを右クリックし、個人用設定をクリックします。
- 3. ディスプレイの設定の変更をクリックします。
- 4. 詳細設定をクリックします。
- 5. ウィンドウの一番上にある説明から、グラフィックコントローラーのメーカーを 特定します(例:NVIDIA、ATI、Intel など)。
- グラフィックカード製造業者の Web サイトへ行き、更新されたドライバーを見つ けます(例えば <u>http://www.ATI.com</u> または <u>http://www.AMD.com</u>)。
- 7. グラフィックアダプター用ドライバーをインストールした後、解像度を再び 1920 x 1080 に設定してみてください。

# 傾斜の使用

注意:工場からモニターが出荷される際には、スタンドは取り外されています。

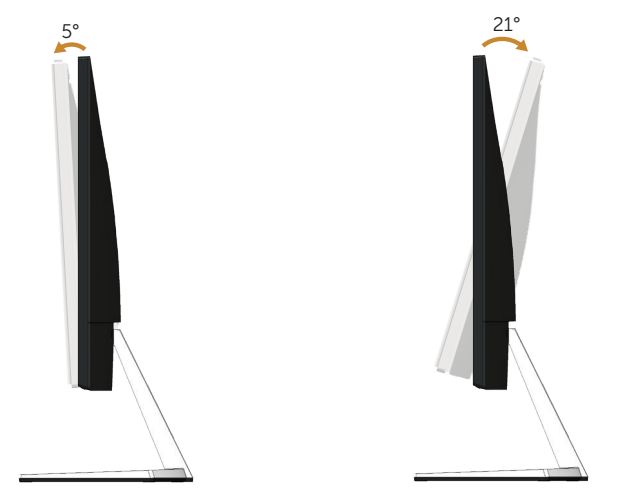

# トラブルシューティング

▲ 危険: このセクションの手順を始める前に、安全上の注意に従って下さい。

#### セルフテスト

モニターには、お使いのモニターが正しく機能しているかをチェックできるセルフテス ト機能があります。モニターとコンピューターが正しく接続されているにもかかわら ず、モニター画面が黒いままの場合は、次のステップを実行し、モニターのセルフテス トを実行してください。

- コンピューターとモニターの両方の電源を切ります。
- 2. モニターからすべてのビデオケーブルを取り外します。ケーブルを外すことで、 コンピューターがこのセルフテストに関わらなくなります。
- **3.** モニターの電源を入れます。

モニターが正しく機能している場合、信号がないことが検出され、次のいずれかのメッ セージが表示されます。セルフテストモードの間、電源 LED は白のまま点灯します。

| Dell 24 Monitor                             |        |
|---------------------------------------------|--------|
| ☞ ④ HDMI1ケーブルなし<br>ディスプレイは4分以内に省電力モードに入ります。 |        |
| www.dell.com/support/monitors               | S2419H |
| Dell 27 Monitor                             |        |
| 田DMI1ケーブルなし     ディスプレイは4分以内に省電力モードに入ります。    |        |
| www.dell.com/support/monitors               | S2719H |

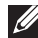

/ 注意:このボックスは、通常のシステム操作時にも、ビデオケーブルが切断また は破損した場合に表示されます。

4. モニターの電源を切り、ビデオケーブルを再接続します。次に、コンピューター とモニターの電源を入れます。

ケーブルを再接続してもモニターに何も映らなければ、ビデオコントローラーとコンピ ューターを確認してください。

# ビルトイン診断

モニターにはビルトイン診断ツールがあり、画面の異常がモニターに内在する問題なの か、コンピューターやビデオカードの問題なのかを同定するために役立ちます。

注意:ビデオケーブルが抜かれ、モニターはセルフテストモードの場合のみ、ビルトイン診断を実行することができます。

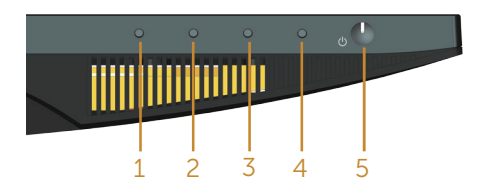

ビルトイン診断を実行するには:

- 1. 画面が汚れていないことを確認します(画面の表面に埃がないこと)。
- コンピューターまたはモニターの裏側からビデオケーブルを抜きます。モニター はセルフテストモードに入ります。
- 3. ボタン1を5秒間押したままにします。灰色の画面が表示されます。
- 4. 注意して画面の異常を調べます。
- 5. モニターの下部にあるボタン1をもう一度押します。画面の色が赤に変わります。
- 6. ディスプレイに異常がないか調べます。

7. ステップ5と6を繰り返し、緑、青、黒、白、テキスト画面で表示を調査します。 テキスト画面が現れると、テストは完了です。終了するには、もう一度ボタン1を押し ます。

ビルトイン診断ツールを使用して画面の異常を検出できない場合、モニターは正常に機能しています。ビデオカードとコンピューターを調べてください。

# 共通の問題

次の表の内容は、起こりうるモニターの問題と、可能な解決策についての一般情報で す。

| 一般的な症状                 | 可能な解決策                                                                                                    |
|------------------------|----------------------------------------------------------------------------------------------------|
| ビデオなし / 電源 LED が<br>オフ | <ul> <li>モニターとコンピューターを繋ぐビデオケーブルが正しく、確実に接続されていることを確認します。</li> <li>他の電子機器を使用して、電源コンセントが正しく機能していることを確認します。</li> <li>電源ボタンが押されていることを確認します。</li> <li>入力信号メニューで、正しい入力ソースが選択されているか確認します。</li> </ul>         |
| ビデオなし / 電源 LED が<br>オン | <ul> <li>OSD を利用し、輝度とコントラストコントロールを上げます。</li> <li>モニターのセルフテスト機能チェックを実行します。</li> <li>ビデオケーブルコネクターのピンが曲がったり、折れていないか確認します。</li> <li>ビルトイン診断を実行します。</li> <li>入力信号メニューで、正しい入力ソースが選択されているか確認します。</li> </ul> |
| 焦点がおかしい                | <ul> <li>・ビデオ延長ケーブルを取り除きます。</li> <li>・モニターを工場出荷時設定にリセットします(工場リセット)。</li> <li>・ビデオ解像度を正しいアスペクト比に変更します。</li> </ul>                                                                                     |
| 揺れ / 不安定なビデオ           | <ul> <li>モニターを工場出荷時設定にリセットします(工場リセット)。</li> <li>環境要因をチェックします。</li> <li>モニターを移動させ、別の部屋でテストします。</li> </ul>                                                                                             |
| ピクセル抜け                 | <ul> <li>電源を入れ直します。</li> <li>常にオフになっているピクセルがありますが、これはLCDテクノロジで発生することがある普通の欠陥です。</li> <li>Dellモニター品質とピクセルポリシーについての詳細は、Dellサポートサイト: www.dell.com/support/monitors を参照してください。</li> </ul>                |
| 常時点灯ピクセル               | <ul> <li>電源を入れ直します。</li> <li>常にオフになっているピクセルがありますが、これは LCD テクノロジで発生することがある普通の欠陥です。</li> <li>Dell モニター品質とピクセルポリシーについての詳細は、Dell サポートサイト: www.dell.com/support/monitors を参照してください。</li> </ul>            |
| 輝度の問題                  | <ul> <li>モニターを工場出荷時設定にリセットします(工場リセット)。</li> <li>OSD で輝度とコントラストコントロールを調整します。</li> </ul>                                                                                                    |
| 幾何学的歪み                 | <ul> <li>モニターを工場出荷時設定にリセットします(工場リセット)。</li> <li>OSD で水平方向と垂直方向のコントロールを調整します。</li> </ul>                                                                                                    |

| 水平 / 垂直ライン                           | <ul> <li>モニターを工場出荷時設定にリセットします(工場リセット)。</li> <li>モニターのセルフテスト機能チェックを実行し、これらの線がセルフテストモードでも存在するかどうか確かめます。</li> <li>ビデオケーブルコネクターのピンが曲がったり、折れていないか確認します。</li> <li>ビルトイン診断を実行します。</li> </ul>                                  |
|--------------------------------------|----------------------------------------------------------------------------------------------------|
| 同期の問題                                | <ul> <li>モニターを工場出荷時設定にリセットします(工場リセット)。</li> <li>モニターのセルフテスト機能チェックを実行し、これらの乱れた<br/>画面がセルフテストモードでも現れるかどうか確かめます。</li> <li>ビデオケーブルコネクターのピンが曲がったり、折れていないか<br/>確認します。</li> <li>コンピューターをセーフモードで再起動します。</li> </ul>             |
| 安全関連の問題                              | <ul> <li>どんな問題解決手段も実行してはいけません。</li> <li>Dell にすぐにご連絡ください。</li> </ul>                                                                                                    |
| 断続的な問題                               | <ul> <li>モニターとコンピューターを繋ぐビデオケーブルが正しく、確実に接続されていることを確認します。</li> <li>モニターを工場出荷時設定にリセットします(工場リセット)。</li> <li>モニターのセルフテスト機能チェックを実行し、とぎれる問題がセルフテストモードでも現れるかどうか確かめます。</li> </ul>                                               |
| 色が出ない                                | <ul> <li>モニターのセルフテスト機能チェックを実行します。</li> <li>モニターとコンピューターを繋ぐビデオケーブルが正しく、確実に接続されていることを確認します。</li> <li>ビデオケーブルコネクターのピンが曲がったり、折れていないか確認します。</li> </ul>                                                                      |
| 色がおかしい                               | <ul> <li>アプリケーションに応じて、色設定 OSD の色設定モードをグラフィックスまたはビデオに変更します。</li> <li>色設定 OSD で異なるプリセットモードを試します。色設定 OSD で、ユーザーカラーの赤 / 緑 / 青値を調整します。</li> <li>色設定 OSD で、入力カラー形式を RGB または YPbPr に変更します。</li> <li>ビルトイン診断を実行します。</li> </ul> |
| 静止画像を長時間モニタ<br>ーに映していたことによ<br>る画像の残像 | <ul> <li>電源管理機能を使用して、使用しないときはモニターを常に切るようにします(詳細については電源管理モードを参照してください)。</li> <li>または、動的に変化するスクリーンセーバーを使用してください。</li> </ul>                                                                                              |
| ビデオのゴースト発生ま<br>たはオーバーシューティ<br>ング     | <ul> <li>ディスプレイ OSD の応答時間を利用目的に合わせて高速または通常に変更します。</li> </ul>                                                                                                    |

# 製品固有の問題

| 固有の症状                                | 可能な解決策                                                                                                    |
|--------------------------------------|----------------------------------------------------------------------------------------------------|
| 画面の画像が小さすぎ<br>る                      | <ul> <li>ディスプレイ設定 OSD で、アスペクト比設定を確認します。</li> <li>モニターを工場出荷時設定にリセットします(工場リセット)。</li> </ul>                                                                                                    |
| パネルの下部にあるボ<br>タンを使用してモニタ<br>ーを調整できない | <ul> <li>モニターの電源を切り、電源コードを抜き、もう一度差し、モニターの電源を入れます。</li> <li>OSD メニューがロックされているかどうか確認します。ロックされている場合、メニューボタンを10秒間押し、ロックを解除します。<br/>(詳細については、ロックを参照してください。)</li> </ul>                                              |
| ユーザーコントロール<br>が押されると、入力信<br>号なし      | <ul> <li>信号ソースを確認します。マウスを動かすかキーボードのいずれかの<br/>キーを押して、コンピューターが待機またはスリープモードにないか<br/>を確認します。</li> <li>ビデオケーブルが正しく差し込まれているかどうかを確認してください。必要に応じて、ビデオケーブルを差し込み直してください。</li> <li>コンピューターまたはビデオプレイヤーをリセットします。</li> </ul> |
| 画像が全画面に表示さ<br>れない                    | <ul> <li>DVD の異なるビデオ形式(アスペクト比)のため、モニターは全画<br/>面表示しません。</li> <li>ビルトイン診断を実行します。</li> </ul>                                                                                                    |

付録

危険:安全上の注意

▲ 危険:この説明書で指定された以外の制御、調整、手順の使用は、感電、電気事故、 機械的な事故に繋がることがあります。

安全上の注意については、製品情報ガイドを参照してください。

#### FCC 通知(米国のみ)およびその他の規制情報

FCC 通知およびその他の規制情報については、規制コンプライアンス Web サイト www.dell.com/regulatory\_compliance を参照してください。

#### Dell に連絡

米国内のお客様は、800-WWW-DELL(800-999-3355)にお電話ください。

注意: 有効なインターネット接続がない場合には、連絡情報は仕入送り状、荷造 伝票、請求書、Dell 製品カタログに掲載されています。

Dell では複数のオンライン、電話によるサポートとサービスオプションを提供してい ます。国や製品によってサービスが利用できるかどうか異なります。また、一部のサー ビスはお住まいの地域では提供していないことがあります。

オンラインのモニターサポートコンテンツを入手するには、以下の手順に従います。

**1.** www.dell.com/support/monitors をご覧ください。

販売、技術サービス、顧客サービスについて Dell に連絡する場合は、下記にお問い合 わせください。

- **1.** www.dell.com/support をご覧ください。
- 2. ページの一番下の国 / 地域の選択 ドロップダウンメニューから、お住まいの国ま たは地域を確認します。
- 3. ページの左側にあるお問い合わせをクリックします。
- 4. 適切なサービスまたはサポートリンクを必要に応じて選択します。
- 5. 希望する Dell への連絡方法を選択します。
- ▲ 危険:ベゼルに光沢のあるディスプレイの場合、周囲の光やきらきらした表面の 光をベゼルが反射し、妨げになる可能性があるため、ディスプレイの交換を検討 してください。